## 3.1.7 取引履歴照会

#### (1). 取引履歴一覧

|                                                                          |                                                          | _                    |                   |                       | -       |            |        |             | x          | 画面の説明                                                                                       |
|--------------------------------------------------------------------------|----------------------------------------------------------|----------------------|-------------------|-----------------------|---------|------------|--------|-------------|------------|---------------------------------------------------------------------------------------------|
| 🗲 🕣 🖉 https://densai-test.fin                                            | emax.net/0509 🖌                                          | 🗸 🔒 Hitachi, L       | td Ċ 🗙 👩 取引扇      | 國王一覧画面                | ī :     | ×          |        | សំជ         | 5 😳        | でんさいネットに対して請求した履歴の一覧を表示し、取引内容の照会を                                                           |
| ファイル(E) 編集(E) 表示(⊻) お                                                    | 気に入り( <u>A</u> ) ツ・                                      | −ノレ(I) へレプ( <u>ŀ</u> | <u>1</u> )        |                       |         |            |        |             |            | 行う画面です。                                                                                     |
| 取引履歴一覧画面                                                                 |                                                          |                      |                   |                       |         |            |        | DDUSR23BS01 | IR Î       | 初期表示時は、お客様自身が行った前日から当日までの取引履歴の一覧を<br>表示します。                                                 |
| 取引履歴を検索することができます<br>「取引履歴検索条件」を指定して「こ<br>「取引日時」を選択した場合、各取引<br>■ 取引履歴検索条件 | 。<br>の内容で検索」<br>川履歴詳細画面                                  | ボタンを押してく<br>に切り替ります。 | ださい。取引履歴材         | ¢索結果に                 | 二一覧が表   | 示されます。     |        |             |            | ■取引履歴検索条件<br>検索条件を入力して、「この内容で検索」ボタンを押してください。<br>指定された条件で取引履歴の検索を行い、「取引履歴検索結果」に一覧<br>を表示します。 |
| 開始取引日時 2014 ▼ 年 09 ▼ 月 02 ▼ 日 00 ▼ 時 00 ▼ 分                              |                                                          |                      |                   |                       |         |            |        |             |            |                                                                                             |
| 終了取引日時                                                                   | <mark>终了取引日時 2014 ▼ 年 09 ▼ 月 19 ▼ 日 23 ▼ 時 59 ▼ 分</mark> |                      |                   |                       |         |            |        |             | ■ 取引履歴検索結果 |                                                                                             |
| 相手先でんさい利用者番号                                                             |                                                          |                      |                   |                       |         |            |        |             |            | ・ 取り口 時<br>取引 屠 歴の 詳細を 確認 する 提合け 「取引 日 時」を 押してください                                          |
| 請求口座情報                                                                   |                                                          | 支店コード                |                   | 口座番号                  |         | 1          |        |             |            | 該当取引の承認完了時の【〇〇〇結果】の画面に遷移します。                                                                |
| 請求種別(略称)                                                                 |                                                          | ···- ·               | 1                 |                       | ,       |            |        |             |            | <例>>                                                                                        |
|                                                                          | ?                                                        |                      |                   | E                     | 3       |            |        |             |            | 請求種別が「債務者発生記録」の場合、【債務者発生記録結果】の                                                              |
|                                                                          |                                                          | ,                    |                   |                       |         |            |        |             |            | 画面に遷移します。                                                                                   |
| この内容で検索                                                                  |                                                          |                      |                   |                       |         |            |        |             |            |                                                                                             |
| ■ 取引履歴検索結果                                                               |                                                          |                      |                   |                       |         | √前の50件 検索件 | 数:1~5/ | 5件 次の50件    | ≢          | 取引履歴は取引を行った日から1,080日間照会できます。                                                                |
| 取引日時                                                                     | 請求者<br>でんさい<br>利用者番号                                     | 相手先<br>でんさい<br>利用者番号 | 支店名               | 科目                    | 口座番号    | 請求種別       | 金額     | 代行          | τ          |                                                                                             |
| <u>2014年09月05日15時33分22秒</u>                                              | 00000B2Q3                                                |                      | 本店営業部             | 当座                    | 2192741 | 一括記録       |        | 無           |            |                                                                                             |
| 2014年09月04日14時23分02秒                                                     | 00000B2Q3                                                | 00000B4N7            | 本店営業部             | 当座                    | 2192741 | 債務者発生記録    |        | 32,100 無    |            |                                                                                             |
| <u>2014年09月04日14時21分39秒</u>                                              | 00000B2Q3                                                | 00000B4N7            | 本店営業部             | 当座                    | 2192741 | 債務者発生記録    |        | 30,000 無    | _          |                                                                                             |
| 2014年09月04日13時50分06秒                                                     | 00000B2Q3                                                |                      | 本店営業部             | 当座                    | 2192741 | 一括記録       |        | 無           | _          |                                                                                             |
| <u>2014年09月04日11時36分31秒</u>                                              | 00000B2Q3                                                |                      | 本店営業部             | 当座                    | 2192741 | 一括記録       |        | 無           | -11        |                                                                                             |
|                                                                          |                                                          |                      |                   |                       |         |            |        |             | _          |                                                                                             |
| トップページ                                                                   |                                                          | Copyright(c)         | ) The Kita-Nippon | Bank, Lt <sup>.</sup> | d.      |            |        |             | *          |                                                                                             |
|                                                                          |                                                          |                      |                   |                       |         |            |        |             |            |                                                                                             |

## 3.1.7 取引履歴照会

(2). 取引履歴詳細画面①

|                                      | - CO                     |                         | _        |              |                 |                           | 画面の説明                           |
|--------------------------------------|--------------------------|-------------------------|----------|--------------|-----------------|---------------------------|---------------------------------|
| C 🕘 🧭 https://densai-test.finer      | nax.net/0509 🔎           | Image: Hitachi, Ltd C × | 発生記録結果画面 | <u>ش</u>     | 取引履歴一覧画面から遷移する取 | 引履歴詳細画面の例です。              |                                 |
| ファイル(E) 編集(E) 表示(V) お気               | iに入り( <u>A</u> ) ツ-      | -ル(I) ヘルプ(H)            |          |              |                 | <例>                       |                                 |
| ・     ・                              |                          |                         |          |              |                 | 請求種別が「債務者発生記<br>画面に遷移します。 | 録」の場合、【債務者発生記録結果】の              |
| トップページ 昭会業務 (                        | 青権記録業務                   | 債権融資業務 ユーザ管理            |          | 利田           | 申込              | この画面の木尾に申請情報              | {として「担当者ID」(本認依頼者)と<br>コレチキテレキオ |
|                                      |                          |                         |          | LI VETE      | 12              | 「官理有旧」(承認有)を迫か            | して衣示します。                        |
| 債務者発生記録結果画面                          |                          |                         |          |              | DDACR11BO       |                           |                                 |
|                                      |                          | _                       |          |              | ₫ <u>₽</u>      |                           |                                 |
| 值務者発生記録:承認 <b>債務者</b>                | 発生記録:結果                  | <b>₹</b>                |          |              |                 |                           |                                 |
|                                      |                          |                         |          |              |                 |                           |                                 |
| 債務者発生記録が完了しました。<br>結果内容を確認してください。    |                          |                         |          |              |                 |                           |                                 |
|                                      |                          |                         |          |              |                 |                           |                                 |
|                                      |                          |                         |          |              |                 |                           |                                 |
| 債権の発行が完了しまし                          | た。                       |                         |          |              |                 |                           |                                 |
|                                      |                          |                         |          |              |                 |                           |                                 |
| 受付番号:050920140904<br>受付日時:2014年09月04 | 000000826U<br>日 14時23分0; | 2秒                      |          |              |                 |                           |                                 |
|                                      |                          | -                       |          |              |                 |                           |                                 |
|                                      |                          |                         |          |              |                 |                           |                                 |
| ➡ この 画面はでんさいネ                        | ットの記録内                   | 容を表示しています。              |          |              |                 |                           |                                 |
|                                      |                          |                         |          |              |                 |                           |                                 |
| ▋債務者情報(請求者)                          |                          |                         |          |              |                 |                           |                                 |
| 利用者番号                                | 0                        | 0000B2Q3                |          |              |                 |                           |                                 |
| 属性                                   | ž                        | 去人(金融機関を除く)             |          |              |                 |                           |                                 |
| 法人名/個人事業者名                           | 1                        | 比銀商事 株式会社               |          |              |                 |                           |                                 |
| 部署名                                  | ĥ                        | 圣理部                     |          |              |                 |                           |                                 |
| 屋号                                   |                          |                         |          |              |                 |                           |                                 |
| 住所                                   | 2                        | 岩手県盛岡市緑ヶ丘2-1-1北日本<br>   | :銀行事務セン: |              |                 |                           |                                 |
| 代表者名                                 | 1                        | 比銀 太郎                   |          |              |                 |                           |                                 |
| 金融機関名                                | 支店名                      | 科目                      | 口座番号     | 口座名義人        |                 |                           |                                 |
| 北日本銀行                                | 本店営業部                    | 当座                      | 2192741  | キタキ・ンショウシ・(カ |                 |                           |                                 |
| ■債権者情報                               |                          |                         |          |              |                 |                           |                                 |
| 利用者番号                                | 0                        | 0000B4N7                |          |              |                 |                           |                                 |
|                                      |                          |                         |          |              |                 | -                         |                                 |
|                                      |                          |                         |          |              |                 |                           |                                 |
|                                      |                          |                         |          |              |                 |                           |                                 |
|                                      |                          |                         |          |              |                 |                           |                                 |

# 3.1.7 取引履歴照会

### (3). 取引履歴詳細画面2)

|                                       |                     |                             | -            |             |       | 画面の説明    |
|---------------------------------------|---------------------|-----------------------------|--------------|-------------|-------|----------|
| Https://densai-test.                  | finemax.net/0509    | ♀ ← 🔒 Hitachi, Ltd Ċ × 🥖 債務 | 者発生記録結果画面    | ī ×         | 6 ☆ 🕸 | 前ページのつづき |
| ファイル( <u>E</u> ) 編集( <u>E</u> ) 表示(⊻) | お気に入り( <u>A</u> ) ッ | ソール(I) ヘルプ( <u>H</u> )      |              |             |       |          |
| ● 債権者情報                               |                     |                             |              |             |       |          |
| 利用者番号                                 |                     | 00000B4N7                   |              |             |       |          |
| 属性                                    |                     | 法人(金融機関を除く)                 |              |             |       |          |
| 法人名/個人事業者名 きたぎん工業(株)                  |                     |                             |              |             |       |          |
| 部署名 経理部                               |                     |                             |              |             |       |          |
| 屋号                                    |                     |                             |              |             |       |          |
| 住所                                    |                     | 岩手県盛岡市大通り2-1-3              |              |             |       |          |
| 代表者名                                  |                     | 北銀 二郎                       |              |             |       |          |
| 金融機関名                                 | 支店名                 | 科目                          | 口座番号         | 口座名義人       |       |          |
| 北日本銀行                                 | 仙台支店                | 当座                          | 1883361      | キタキシンコウキショウ | מ)ל   |          |
| <b>■</b> 債権情報                         |                     |                             |              |             |       |          |
| 記録番号                                  |                     | 00000B2Q300008G00004        |              |             |       |          |
| 債権金額                                  |                     | 32,100 円                    |              |             |       |          |
| 支払期日                                  |                     | 2014年10月09日                 |              |             |       |          |
| 電子記録年月日                               |                     | 2014年09月04日                 |              |             |       |          |
| 譲渡制限の有無                               |                     | 制限なし                        |              |             |       |          |
| ▋請求者任意情報                              |                     |                             |              |             |       |          |
| 請求者任意情報                               |                     | 201 41 009                  |              |             |       |          |
| ■申請情報                                 |                     |                             |              |             |       |          |
| 担当者ID(承認依頼者)                          |                     | 00000BWC107                 |              |             |       |          |
| 担当者IPアドレス(承認依頼者)                      |                     |                             |              |             |       |          |
| 管理者ID(承認者)                            |                     | 00000BWC107                 |              |             |       |          |
| 管理者IPアドレス(承認者)                        |                     |                             |              |             | E     |          |
|                                       |                     |                             |              |             |       |          |
|                                       |                     |                             |              |             |       |          |
| ●管理者コメント                              |                     |                             |              |             |       |          |
| 管理者コメント                               |                     |                             |              |             |       |          |
| トップページ 一覧に                            | に戻る                 |                             |              |             |       |          |
|                                       |                     |                             |              |             |       |          |
|                                       |                     | Copyright(c) The Kita-Nippo | n Bank, Ltd. |             | -     |          |
|                                       |                     |                             |              |             |       |          |
|                                       |                     |                             |              |             |       |          |
|                                       |                     |                             |              |             |       |          |
|                                       |                     |                             |              |             |       |          |
|                                       |                     |                             |              |             |       |          |